## Uploading Dependent Verification Documents to Self-Service

Uploading your dependent verification document(s) thru **self-service** is the safest way to provide your personal documents.

1. If you only have a paper copy of your documents, you must first save the document(s) on your computer in the location of your choice.

You can:

- Scan it and save to your computer;
- You can fax it to an e-fax and save to your computer;
- You can take a picture of it with your phone and email to yourself so it can be saved to your computer.
- 2. Log in to self-service and *select Benefits > Dependent verification*.

|                                                                                                    | Rate Naviation Page                                                                                                    | alation and                                                                              |                            |
|----------------------------------------------------------------------------------------------------|----------------------------------------------------------------------------------------------------|------------------------------------------------------------------------------------------|----------------------------|
| x TConvert • Steet                                                                                                 | and candidation vide                                                                                                    |                                                                                          | 100 100 100                |
| 🖕 🕑 NMG Attiluations Portal 🕑 HR Share Point Site 🧮 Jw.org LOG IN 🧮 Novant Health ServiceNo 🗮 HR O                 | Connect Login 🕐 Peoplesoft Sign In 🗿 Benefits Resource Center 🧖 Allegacy Federal Credit U NI: Novart H                           | ieath Employee                                                                           |                            |
| ORACLE                                                                                                    |                                                                                                    | Home II Add to Favorites I                                                               | Sian out                   |
| Favorites   Main Menu > Self Service > Benefits                                                                    |                                                                                                    |                                                                                          |                            |
| Main Menu                                                                                                    |                                                                                                    |                                                                                          |                            |
| Benefits                                                                                                    |                                                                                                    |                                                                                          |                            |
| Review health, insurance, savings, pension or other benefits info                                                  | mation. Review and update dependent and beneficiary personal                                                                     | information.                                                                             |                            |
| Dependent Verification<br>Employees can upload documents to verify dependents<br>and spouse for Benefits coverage. | Review a summary of current, past or future benefit<br>enrollments. Review and update life insurance<br>beneficiary information. | Dependent/Beneficiary Info<br>Review or update dependent and beneficiary<br>information. |                            |
| Enroll in benefits.                                                                                                |                                                                                                    |                                                                                          |                            |
| After log<br><b>"Depen</b>                                                                                         | gin select <b>"Benefits"</b> and then<br>dent Verification"                                                                      |                                                                                          |                            |
|                                                                                                    |                                                                                                    |                                                                                          |                            |
| 🚯 🔁 📭 🎒 📴 🗦 🚥                                                                                                    |                                                                                                    | - R.1                                                                                    | □ 4+ 1.03 PM<br>10/30/2015 |

3. If this is the first time you are uploading a document, choose an Attachment Type (Dependent Eligibility Verification or Spouse Mandate Verification)

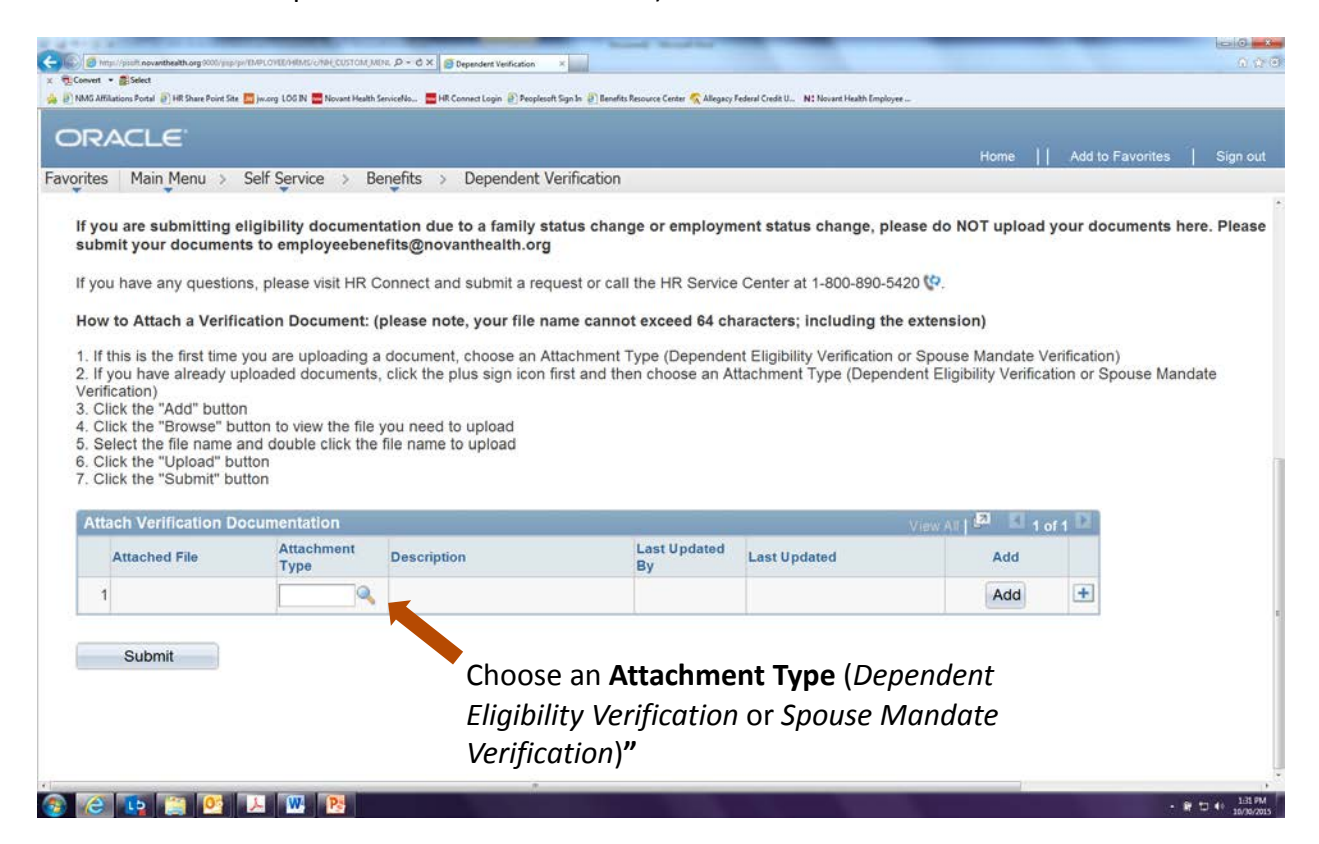

## 4. Click the "Add" button

| Moin Mon                                                                                                    | Colf Comise                                                                                                    | Parafite Dependent Vol Cont                                                                                                    | 22                  |                                                                                                    | Home                      | Add to Favorite:  | s Sig       |
|----------------------------------------------------------------------------------------------------|----------------------------------------------------------------------------------------------------|----------------------------------------------------------------------------------------------------|---------------------|----------------------------------------------------------------------------------------------------|---------------------------|-------------------|-------------|
| tes Main Menu >                                                                                                    | Self Service >                                                                                                    | Benefits > Dependent verificati                                                                                                    | on                  |                                                                                                    |                           |                   |             |
| you are submitting<br>ubmit your documer                                                                                                    | eligibility docun                                                                                                    | nentation due to a family status cl<br>penefits@novanthealth.org                                                                                                    | ange or employn     | ent status change, plea                                                                                                    | ase do NOT upload         | your document     | s here. Ple |
| you have any questic                                                                                                    | ons, please visit H                                                                                                    | R Connect and submit a request or                                                                                                    | call the HR Service | Center at 1-800-890-542                                                                                                    | 20 🐶.                     |                   |             |
| ow to Attach a Verif                                                                                                    | ication Documer                                                                                                    | nt: (please note, your file name ca                                                                                                    | nnot exceed 64 ch   | aracters; including the                                                                                                    | extension)                |                   |             |
| 1411-1-11-16-1-1-1                                                                                                    |                                                                                                    | a a dagumant, chaosa an Attachma                                                                                                    | nt Tupo (Dopondo    | t Eligibility Verification o                                                                                                    | · Spouse Mandate V/       | orification)      |             |
| it total in the first time                                                                                                    |                                                                                                    | The second second                                                                                                    |                     | The second second s | STRUCE WATERING VI        |                   |             |
| If this is the first time<br>If you have already u                                                                                                    | e you are uploadir<br>uploaded docume                                                                                                    | nts, click the plus sign icon first and                                                                                                    | then choose an A    | tachment Type (Depend                                                                                                    | ent Eligibility Verifica  | tion or Spouse N  | landate     |
| If this is the first time<br>If you have already u<br>erification)                                                                                                    | you are uploadir<br>uploaded docume                                                                                                    | nts, click the plus sign icon first and                                                                                                    | then choose an A    | tachment Type (Depend                                                                                                    | ent Eligibility Verifica  | tion or Spouse N  | landate     |
| If this is the first time<br>If you have already t<br>erification)<br>Click the "Add" butto<br>Click the "Proviso" b                                                                                                    | ploaded docume                                                                                                    | ints, click the plus sign icon first and                                                                                                    | then choose an A    | tachment Type (Depend                                                                                                    | lent Eligibility Verifica | tion or Spouse N  | landate     |
| If this is the first time<br>If you have already (<br>erification)<br>Click the "Add" butto<br>Click the "Browse" b<br>Select the file name                                                                                                    | e you are uploadir<br>uploaded docume<br>on<br>outton to view the<br>and double click                                                                                                    | file you need to upload<br>the file name to upload                                                                                                    | then choose an A    | tachment Type (Depend                                                                                                    | ent Eligibility Verifica  | tion or Spouse N  | landate     |
| If you have already u<br>erification)<br>Click the "Add" butto<br>Click the "Browse" b<br>Select the file name<br>Click the "Upload" b<br>Click the "Dubload" b                                                                                               | you are uploadif<br>uploaded docume<br>on<br>outton to view the<br>and double click<br>utton<br>utton                                                                                    | ing a document, choose an Attachment,<br>nts, click the plus sign icon first and<br>file you need to upload<br>the file name to upload                                                                                                    | then choose an A    | tachment Type (Depend                                                                                                    | ent Eligibility Verifica  | tion or Spouse N  | landate     |
| If this is the first time.<br>If you have already terification)<br>Click the "Add" butto<br>Click the "Browse" b<br>Select the file name<br>Click the "Upload" b<br>Click the "Submit" bi                                                                     | e you are uploadir<br>uploaded docume<br>outon to view the<br>and double click<br>utton<br>utton                                                                                         | ing a document, choose an Attachment,<br>nts, click the plus sign icon first and<br>file you need to upload<br>the file name to upload                                                                                                    | then choose an A    | tachment Type (Depend                                                                                                    | ent Eligibility Verifica  | tion or Spouse N  | landate     |
| If you have already i<br>erification)<br>. Click the "Add" butt<br>. Click the "Add" butt<br>. Click the "Browse" b<br>Select the file name<br>. Click the "Upload" b<br>. Click the "Upload" b<br>. Click the "Submit" b<br>. Attach Verification D          | a you are uploading<br>uploaded docume<br>on<br>witton to view the<br>and double click<br>utton<br>utton<br>Documentation                                                                | ing a document, choose an Atacining<br>nts, click the plus sign icon first and<br>file you need to upload<br>the file name to upload                                                                                                    | then choose an A    | tachment Type (Depend                                                                                                    | View At   A 1 o           | ition or Spouse N | landate     |
| It this is the first time.<br>If you have already i<br>erification)<br>Click the "Add" butt<br>Click the "Browse" b<br>Select the file name<br>Click the "Upload" b<br>Click the "Upload" b<br>Click the "Submit" b<br>Attach Verification D<br>Attached File | you are uploaded<br>uploaded docume<br>on<br>wutton to view the<br>and double click<br>utton<br>Uncommentation<br>Attachment<br>Type                                                     | If a document, choose an Attachment, on the plus sign icon first and file you need to upload the file name to upload Description                                                                                                    | Last Updated<br>By  | Last Updated                                                                                                    | View All   I all 1 o      | of 1              | landate     |
| If you have already i<br>erification)<br>Click the "Add" butk<br>Click the "Add" butk<br>Click the "Browse" b<br>Select the file name<br>Click the "Upload" b<br>Click the "Upload" b<br>Click the "Submit" b<br>Attach Verification D<br>Attached File       | you are uploadid<br>uploaded docume<br>on<br>witton to view the<br>and double click<br>utton<br>utton<br>Occumentation<br>Attachment<br>Type<br>009                                      | In a document, choose an Attachments, click the plus sign icon first and file you need to upload the file name to upload <b>Description</b>                                                                                                    | Last Updated<br>By  | Last Updated                                                                                                    | View At   Add             | of 1 D            | landate     |
| If you have already i<br>enfication)<br>Click the "Add" butt<br>Click the "Add" butt<br>Click the "Browse" b<br>Select the file name<br>Click the "Upload" b<br>Click the "Upload" b<br>Click the "Submit" b<br>Attach Verification D<br>Attached File        | you are uploaded<br>uploaded docume<br>on<br>witton to view the<br>and double click<br>utton<br>Documentation<br>Attachment<br>Type<br>009                                               | In a document, choose an Attachment, choose an Attachment, choose  | Last Updated<br>By  | Last Updated                                                                                                    | View Alt   2 1 o<br>Add   | of 1 D            | fandate     |
| If you have already i<br>erification)<br>Click the "Add" butk<br>Click the "Browse" b<br>Select the file name<br>Click the "Upload" b<br>Click the "Upload" b<br>Attach Verification D<br>Attached File                                                       | you are uploaded<br>uploaded docume<br>on<br>witton to view the<br>and double click<br>utton<br>utton<br>utton<br>Cocumentation<br>Attachment<br>Type<br>009                             | In a document, choose an Attachment, choose an Attachment, choose  | Last Updated<br>By  | Last Updated                                                                                                    | View At   da 1 o          | of 1 1            | fandate     |
| If you have already i<br>erification)<br>Click the "Add" butt<br>Click the "Browse" b<br>Select the file name<br>Click the "Upload" b<br>Click the "Upload" b<br>Click the "Submit" b<br>Attach Verification D<br>Attached File                               | you are uploaded<br>uploaded docume<br>on<br>witton to view the<br>and double click<br>utton<br>United to the<br>and double click<br>utton<br>Occumentation<br>Attachment<br>Type<br>009 | In a document, choose an Attachment, choose an Attachment, choose and choose an Attachment, choose an Attachment, choose an Attachme | Last Updated<br>By  | Last Updated                                                                                                    | View At Carl 1 o<br>Add   | of 1 1            | fandate     |
| If you have already i<br>erification)<br>Click the "Add" butk<br>Click the "Add" butk<br>Click the "Browse" b<br>Select the file name<br>Click the "Upload" b<br>Click the "Upload" b<br>Attach Verification D<br>Attach Verification D<br>Submit             | you are uploaded<br>uploaded docume<br>on<br>witton to view the<br>and double click<br>utton<br>occumentation<br>Attachment<br>Type<br>009                                               | In a document, choose an Attachments, click the plus sign icon first and the file name to upload the file name to upload           Description           Dependent Eligibility Verification                                                                                                    | Last Updated<br>By  | Last Updated                                                                                                    | View At Carl I of Add     | of 1              | l'andate    |

5. Click the "Browse" button to view the file you need to upload

| C C Http://paret                                                                                                    | it <b>novarithealth.org</b> .9110/psp/psdev/[M                                                                                                  | PLOYEDHIMUGNH_CUSTOM_                                                                                        | D - C X 🖉 Imple                                                | yee Self Service 🦪 0                                  | Dependent Verification                                                             | -                                   | 1000 CT 100               | 0 0 C                       |
|----------------------------------------------------------------------------------------------------|----------------------------------------------------------------------------------------------------|----------------------------------------------------------------------------------------------------|----------------------------------------------------------------|-------------------------------------------------------|------------------------------------------------------------------------------------|-------------------------------------|---------------------------|-----------------------------|
| x not convert a selection of the selection of the selecti | rct<br>irtal 👔 HR Share Point Site 🧮 jw.org                                                                                                    | 105 IN 🧮 Novant Health Servi                                                                                 | ceNo 📑 HR Connect                                              | Login 🔐 Peoplesoft Sign In 🕯                          | 🗿 Benefits Resource Center 🧖 Allega                                                | r Federal Credit U NI Novart Health | Employee                  |                             |
| ORACLE                                                                                                    |                                                                                                    |                                                                                                    |                                                                |                                                       |                                                                                    |                                     |                           |                             |
| Favorites Man Menu                                                                                                    | > Self Service > Benefits                                                                                                    | Dependent Verification                                                                                       |                                                                | _                                                     |                                                                                    |                                     | Human II - Add            | Interne I Spann             |
| Dependent                                                                                                    | Eligibility Verificat                                                                                                    | ion                                                                                                    |                                                                |                                                       |                                                                                    |                                     |                           |                             |
| Donald Duck                                                                                                    |                                                                                                    |                                                                                                    |                                                                | Documer                                               | its                                                                                |                                     |                           |                             |
| The list below displution to be a second second sec | ays all individuals you have enter<br>e dependents below who have o<br>currentation required                                                    | red as an eligible dependent<br>of yet been verified you mus                                                 | for medical insurance<br>a submit the appropr                  | e All dependents must ha<br>inte documentation. Pleas | eve their eligibility verified prior to t<br>e click the link below to see it list | veir coverage<br>If eligible        |                           |                             |
| Please note that en<br>service. You can w                                                                                                    | nployee benefits may need to co<br>ew and update your contact infor                                                                             | ntact you about the docume<br>mation by visiting your perso                                                  | nts you have submit<br>anal information sum                    | led. Please ensure that yo<br>shary.                  | ur contact information is correct i                                                | employee self                       |                           |                             |
| List of eligible depe                                                                                                    | ndentis and documents required                                                                                                    |                                                                                                    |                                                                |                                                       |                                                                                    | _                                   |                           |                             |
| - Contraction (Contraction)                                                                                                    | nutre                                                                                                    | Dependent                                                                                                    | Spouse Mandate                                                 |                                                       |                                                                                    |                                     |                           |                             |
| 342.000                                                                                                    | Meranounuth to Emboologe                                                                                                    | Dertricate Vernication                                                                                       | Varification Date                                              | File Attachment                                       |                                                                                    |                                     |                           |                             |
| If you are submitti<br>submit your docu<br>If you have any que<br>How to Attach a V                                                                                                    | ng eligibility documentation d<br>ments to employeebenefits@r<br>stons, please visit HR Connect<br>enfication Document: (please                 | ue to a family status chan-<br>sovanthealth.org<br>and submit a request or call<br>note, your file name cann | ge or employment i<br>the HR Service Cer<br>ot exceed 64 chara | tanu<br>Upload Gancel<br>cterr                        |                                                                                    | Browse                              |                           |                             |
| I wins at the triat     2. If you have alread     3. Glick the "Add" b     4. Dlick the "Brows     5. Select the "Brows     5. Select the "Liplus     7. Click the "Submit                                                                                                    | Interpolate uploading a documents, click the<br>utton<br>of buildon to view the file you neer<br>me and double click the file name<br>if button | en, choose an waachmerk i<br>n plus sagn icon first and the<br>d to upload<br>é to upload                    | ype (Dependent Lw<br>n choose an Attachn                       | your - yyar (Cadacanan Cad                            | anny attravenation spoose from                                                     | an for any                          | Click the <b>"Browse"</b> |                             |
| Attach Venticatio                                                                                                    | m Documentation                                                                                                    |                                                                                                    |                                                                |                                                       | and the start of the                                                               |                                     | Dutton.                   |                             |
| Amached File                                                                                                    | Attachment Desc<br>Type                                                                                                    | ription                                                                                                    | Loss Updated<br>By                                             | Last Opdatest                                         | Ad0                                                                                |                                     |                           |                             |
| Ť                                                                                                    | 009 Dept                                                                                                    | endent Eligibility Verification                                                                              |                                                                |                                                       | Add (+                                                                             |                                     |                           |                             |
| Submit                                                                                                    |                                                                                                    |                                                                                                    |                                                                |                                                       |                                                                                    |                                     |                           |                             |
| 8 e 💽                                                                                                    | e 📋 🙆 😕                                                                                                    | <b></b>                                                                                                    |                                                                |                                                       |                                                                                    | 1.1                                 |                           | - R 10 40 214 PM 20/30/2015 |

6. Select the file name and "double click" to upload

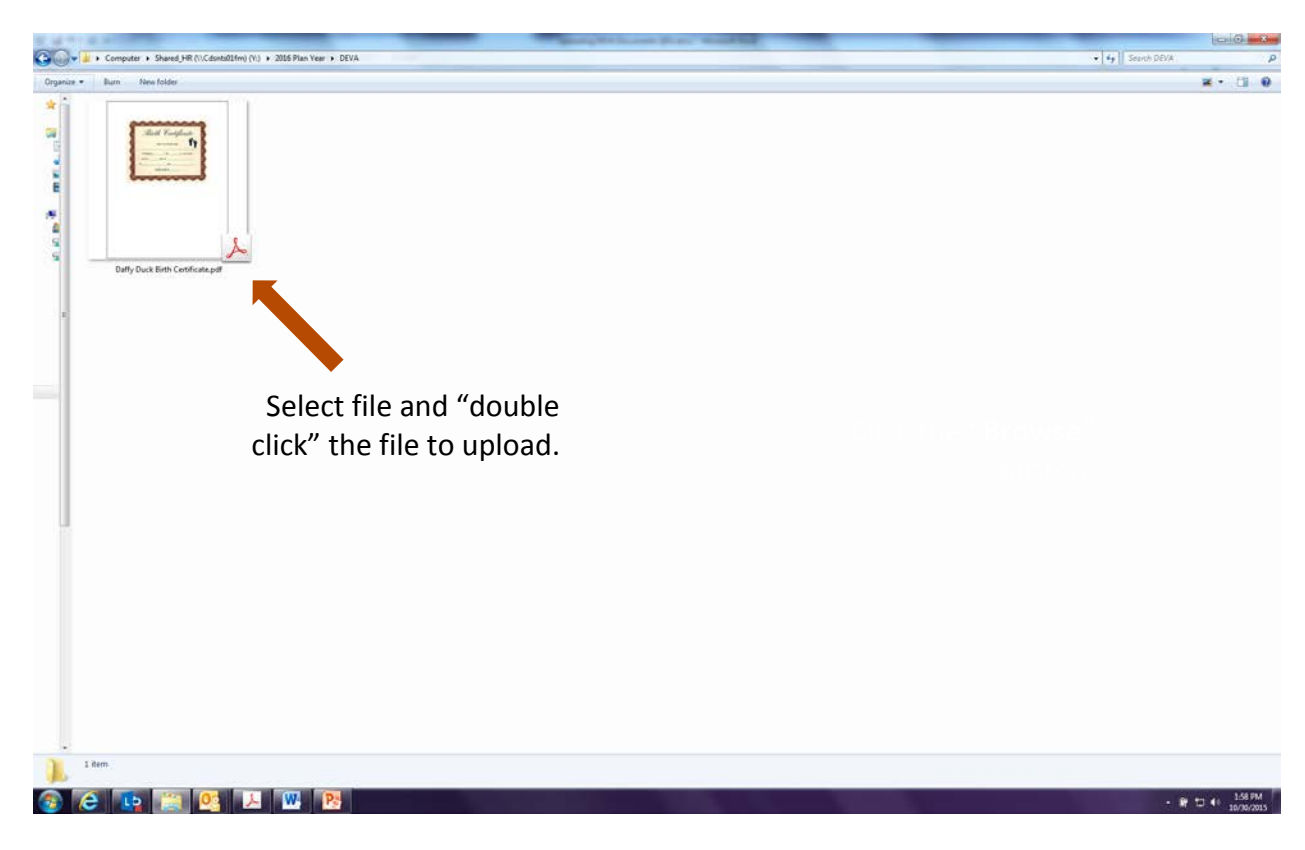

## 7. Click the "Upload" button

| D http://pswebt.e                                                                                                    | ovanthealth.org/9110/psp/psdev/[A                                                                                                    | MPLOVED HRMU/o/NH_CUSTOM_J                                                                      | 0 - 0 × 🖉 Employee Sett Service                                                        | Dependent Verification ×                                                                                      |                                                                                                    | 0.016                            |
|----------------------------------------------------------------------------------------------------|----------------------------------------------------------------------------------------------------|-------------------------------------------------------------------------------------------------|----------------------------------------------------------------------------------------|----------------------------------------------------------------------------------------------------|----------------------------------------------------------------------------------------------------|----------------------------------|
| Convert · Select                                                                                                    | Surp. Alara Ph                                                                                                    | 100 N                                                                                           |                                                                                        | 87. 6 B                                                                                                    | and the state of the state of the state of the state of the state of the state of the state of the state of the                                                                                                    |                                  |
| E rend Amaton Port                                                                                                    | Print share Point site. 🔛 Jiv.on                                                                                                    | g too ay 🔤 novant meath servic                                                                  | ewa Pik Connect Login Propriesent sign a                                               | P Beans reporce center & Anegacy Federal Crost C. H. W                                                        | ware reach employee                                                                                                    |                                  |
| ORACLE                                                                                                    |                                                                                                    | The state line as                                                                               |                                                                                        |                                                                                                    |                                                                                                    | Here ( Add to Constant ) Sign of |
| workes Man Menu                                                                                                    | Self Service Benefits                                                                                                    | Dependent Verification                                                                          |                                                                                        |                                                                                                    |                                                                                                    |                                  |
| Dependent E                                                                                                    | ligibility Verificat                                                                                                    | tion                                                                                            |                                                                                        |                                                                                                    |                                                                                                    |                                  |
| Donald Duck                                                                                                    |                                                                                                    |                                                                                                 | Docum                                                                                  | ents                                                                                                    |                                                                                                    |                                  |
| The list below display<br>beginning. For those of<br>dependents and docu                                                                                     | s all individuals you have ente<br>dependents below who have o<br>mentation required                                                            | ned as an eligible dependent t<br>not yet been verified you must                                | or medical insurance. All dependents must<br>submit the appropriate documentation. Ple | have their eligibility verified prior to their coverage<br>are click the link below to see a list of eligible |                                                                                                    |                                  |
| Please note that employees<br>service. You can view                                                                                                    | oyee benefits may need to co<br>and update your contact info                                                                                    | ontact you about the documen<br>rmation by visiting your perso                                  | ts you have submitted. Please ensure that<br>nal eformation summary.                   | your contact information is correct in employee self                                                          |                                                                                                    |                                  |
| List of eligible depend                                                                                                    | ents and documents required                                                                                                    |                                                                                                 |                                                                                        |                                                                                                    |                                                                                                    |                                  |
| Dependent utform                                                                                                    | libe                                                                                                    |                                                                                                 |                                                                                        |                                                                                                    |                                                                                                    |                                  |
| Name                                                                                                    | Relationship to Employee                                                                                                    | Birthdate Verification<br>Dens                                                                  | Verification Date File Attachme                                                        |                                                                                                    |                                                                                                    |                                  |
|                                                                                                    |                                                                                                    |                                                                                                 |                                                                                        | (3)44                                                                                                    |                                                                                                    |                                  |
| If you are submitting                                                                                                    | eligibility documentation of                                                                                                    | due to a family status chanc                                                                    | e or employment statu                                                                  | Grief                                                                                                    |                                                                                                    |                                  |
| submit your docume                                                                                                    | nts to employeebenefits@                                                                                                    | novanthealth.org                                                                                | Y 2016 Plan Ye                                                                         | InDEVA\Datty Duck Birth Certificate pd Browse                                                                 |                                                                                                    |                                  |
| If you have any quest                                                                                                    | ons, please visit HR Connect                                                                                                    | and submit a request or call                                                                    | he HR Service Center a                                                                 | 8                                                                                                    |                                                                                                    |                                  |
| How to Attach a Veri                                                                                                    | fication Document: (please                                                                                                    | note, your file name canno                                                                      | t exceed 64 character                                                                  |                                                                                                    |                                                                                                    |                                  |
| 1. If this is the first tim<br>2. If you have already<br>3. Click the "Add" but<br>4. Click the "Browse"<br>5. Select the fle nam<br>6. Click the "Upload" t | e you are uploading a docum<br>uploaded documents, click th<br>M<br>button to wew the file you nee<br>r and double click the file nam<br>witten | ent, choose an Atlachment T<br>in plus sign icon first and then<br>ed to upload<br>ne to upload | ipe (Dependent Eligibilit)<br>choose an Attachment - yes co-gessions o                 | Click the "Up                                                                                                 | pload"                                                                                                    |                                  |
| 7 GACK the Subme of                                                                                                    | suiton .                                                                                                    |                                                                                                 |                                                                                        | b                                                                                                    | outton.                                                                                                    |                                  |
| Amached File                                                                                                    | Attachment                                                                                                    | crimtions                                                                                       | Last Updated                                                                           | And Add                                                                                                    |                                                                                                    |                                  |
|                                                                                                    | Cyper Lab Date                                                                                                    | and and the state states                                                                        | Dy                                                                                     | (44) (4)                                                                                                    |                                                                                                    |                                  |
|                                                                                                    | inter inter                                                                                                    | Approx Colored Approximation                                                                    |                                                                                        | I Green / I Green                                                                                             |                                                                                                    |                                  |
| Submit                                                                                                    |                                                                                                    |                                                                                                 |                                                                                        |                                                                                                    |                                                                                                    |                                  |
|                                                                                                    |                                                                                                    |                                                                                                 |                                                                                        |                                                                                                    |                                                                                                    |                                  |
|                                                                                                    |                                                                                                    |                                                                                                 |                                                                                        |                                                                                                    |                                                                                                    |                                  |
|                                                                                                    |                                                                                                    |                                                                                                 |                                                                                        |                                                                                                    |                                                                                                    |                                  |
|                                                                                                    |                                                                                                    |                                                                                                 |                                                                                        |                                                                                                    |                                                                                                    |                                  |
|                                                                                                    |                                                                                                    | W. P.                                                                                           |                                                                                        |                                                                                                    | And a second second sec | - R 12 4: 215 PM                 |
|                                                                                                    |                                                                                                    | الشمال السمال                                                                                   |                                                                                        |                                                                                                    |                                                                                                    | 10/10/2015                       |

-

## 8. Click the "Submit" button

| gij revro attinations Portal 🖉 j HR Share Point Site 🌄 jw.org                                                                                                    | 1 m.m.m                                                                                                    |                                                                                                    |                                                                                                    |                                                                                     |                                                                       |                                     |              |            |  |
|----------------------------------------------------------------------------------------------------|----------------------------------------------------------------------------------------------------|----------------------------------------------------------------------------------------------------|----------------------------------------------------------------------------------------------------|-------------------------------------------------------------------------------------|-----------------------------------------------------------------------|-------------------------------------|--------------|------------|--|
|                                                                                                    | LOG IN 🧱 Novant Health !                                                                                                    | erviceNo 🧮 HR Connect                                                                                                    | t Login 🕑 Peoplesol                                                                                      | t Sign In 😢 Benefit                                                                 | s Resource Center 🔨 Allega                                            | cy Federal Credit U., NI N          | lovant Healt | h Employee |  |
| RACLE                                                                                                    |                                                                                                    |                                                                                                    |                                                                                                    |                                                                                     |                                                                       |                                     |              |            |  |
| ntes Main Menu > Self Service > Benefits                                                                                                    | <ul> <li>Dependent Verifica</li> </ul>                                                                                                    | tion                                                                                                    |                                                                                                    |                                                                                     |                                                                       |                                     |              |            |  |
| Dependent Eligibility Verificati                                                                                                    | on                                                                                                    |                                                                                                    |                                                                                                    |                                                                                     |                                                                       |                                     |              |            |  |
| Dapald Duck                                                                                                    |                                                                                                    |                                                                                                    |                                                                                                    |                                                                                     | Documents                                                             |                                     |              |            |  |
| ha list halve device all industrials one have arter                                                                                                    | onanah sidinda na se ha                                                                                                    | unt for mode al insurance                                                                                                  | es. All danandanto                                                                                       | must have their                                                                     | abalidate unified error to                                            | their coversoe                      |              |            |  |
| eginning. For those dependents below who have no<br>ependents and documentation required.                                                                                                    | t yet been verified your                                                                                                    | iust submit the appropr                                                                                                    | nate documentatio                                                                                        | n. Please click th                                                                  | he link below to see a list                                           | of eligible                         |              |            |  |
|                                                                                                    |                                                                                                    |                                                                                                    | and Plants areas                                                                                         |                                                                                     | at information in a second                                            |                                     |              |            |  |
| rease note that employee benefits may need to con<br>ervice. You can view and update your contact inforr                                                                                                    | nation by visiting your p                                                                                                    | rents you have submit<br>resonal information sum                                                                           | nmary.                                                                                                   | e mai your conta                                                                    | ct mormation is correct                                               | in employee set                     |              |            |  |
| st of eligible dependents and documents required                                                                                                    |                                                                                                    |                                                                                                    |                                                                                                    |                                                                                     |                                                                       |                                     |              |            |  |
| Dependent Information                                                                                                    |                                                                                                    |                                                                                                    |                                                                                                    |                                                                                     |                                                                       |                                     |              |            |  |
| ame Relationship to Employee                                                                                                    | Birthdate Verificat                                                                                                    | nt Spouse Mandate                                                                                                    | Verification Sta                                                                                         | itus -                                                                              |                                                                       |                                     |              |            |  |
|                                                                                                    | Date                                                                                                    |                                                                                                    |                                                                                                    |                                                                                     |                                                                       |                                     |              |            |  |
| you are submitting eligibility documentation du<br>binit your documents to employeebenefits@n<br>you have any questions, please visit HR Connect a                                                                                                    | ue to a family status cl<br>ovanthealth.org<br>and submit a request or                                                                                                    | ange or employment statute of the HR Service Cen                                                                           | status change, p<br>nter at 800-890-54                                                                   | lease do NOT u<br>20 😲                                                              | pload your documents                                                  | here. Please                        |              |            |  |
| you are submitting sligibility documentation th<br>binit your documents to employeebenefits@n<br>rou have any questions, please visit HR Connect a<br>wor to Attach a Verification Document (please ir<br>If this is the first time you are uploading a docume<br>IF you have aiready uploaded documents, click the<br>If bios is the first time you are uploading a docume<br>Click the "Adultation<br>Click the "Biowas" button to leve the file you need<br>Click the "Submit" button<br>Click the "Submit" button                                                                                                    | Je to a family status of<br>ovanthealth.org<br>and submit a request or<br>note, your file name ci<br>nt, choose an Atlachme<br>plus sign icon first and<br>to upload                             | ange or employment :<br>all the HR Service Cer<br>nnot exceed 64 chara<br>nf Type (Dependent Eig<br>hen choose an Attachn  | status change, p<br>nter at 800-890-54<br>acters: including<br>gibility Venfication<br>ment Type (Depen  | lease do NOT u<br>20 (2)<br>the extension)<br>or Spouse Mand<br>dent Eligibility Ve | pload your documents<br>ate Verification)<br>rification or Spouse Man | here. Please                        |              |            |  |
| you are submitting eligibility documentation di<br>Johmi your documents to employeebeneffits@<br>you have any questions, please visit HR Connect a<br>own to Attach a Verification Document (please r<br>I bris is the first time you are uploaded documents, cick the<br>Cick the "Add buton<br>Cick the "Browse" buton to view the file you need<br>Sector the far amme and double cick the file name<br>Cick the "John" buton<br>Cick the "John" buton<br>Cick the "South to buton<br>Cick the "Browse" buton                                                                                                    | ue to a family status of<br>ovanthealth.org<br>and submit a request or<br>note, your file name c:<br>et, choose an Atlantms<br>piks sign icon first and<br>piks sign icon first and<br>to upload | ange or employment i<br>all the HR Service Cer<br>nnot exceed 64 chara<br>I Type (Dependent Eig<br>hen choose an Attachn   | status change, p<br>nter at 800-890-54<br>acters; including<br>gibity Venfication<br>ment Type (Depen    | lease do NOT u<br>20 🧐<br>the extension)<br>or Spouse Mand<br>dent Eligibility Ve   | pload your documents<br>ate Verification)<br>rfication or Spouse Man  | there. Please                       | Lot 1        |            |  |
| you are submitting eligibility documentation di<br>biblity our documents to employeebenefits@m<br>you have any questions, please visit HR Cornect a<br>our to Attach a Verification Document (please of<br>H this is the first time you are uploading a docume<br>you have areavy uploaded documents, click the<br>Click the "Showe's uploaded documents, click the<br>Click the "Showe's funding to you here<br>Click the "Showe's funding to you here<br>Click the "Showe's funding to you here<br>Click the "Showe's funding to you here<br>Click the "Showe's funding to you here<br>Click the "Showe's funding to you here<br>Click the "Showe's funding to you here<br>there are a showed to you here a show the file you here<br>there are a showed to you here a showed to you here<br>and the showed to you here a showed to you here a<br>Anached File | ve to a family status of<br>ovanthealth.org<br>ind submit a request or<br>note, your file name c.<br>r, choose an Aflachme<br>plus sign icon first and<br>to upload<br>Afrachm                   | ange or employment :<br>all the HR Service Cen<br>nnot exceed 64 chara<br>nt Type (Dependent Elig<br>hen choose an Attachn | status change, p<br>nter at 800-890-54<br>acters; including<br>gibility Verification<br>ment Type (Depen | lease do NOT u<br>20 (2)<br>the extension)<br>or Spouse Mand<br>dent Elgibility Ve  | pload your documents<br>ate Verification)<br>ffication or Spouse Man  | there, Please<br>date Verification) | Lof 1        |            |  |